## Pregled zaliha na izlaznom računu

Zadnje ažurirano16/08/2023 10:39 am CEST

Prilikom dodavanja artikla na izlaznom računu u primjeru odabrane postavke Razduživanje zaliha neposredno s računom, program prikaže stanje zaliha.

## 1. U izborniku **Poslovanje > Izlazni računi**

2. Unesemo zaglavlje računa kao za sve račune.

3. Program prikaže zalihe na 2 načina:

 Na polju Artikl upišemo znak # (ljestve), program prikaže popis artikala koji su na zalihama sa količinom svakog pojedinog artikla.

| Skladište: * |       | Skladište 1 | × ~                   | + / | Veza na predujam:  |          |     |                | ~           |            |
|--------------|-------|-------------|-----------------------|-----|--------------------|----------|-----|----------------|-------------|------------|
| Artikl: *    |       | #           | ~                     | +   | Vrsta obračuna PDV | -a:      |     |                | ~           |            |
|              |       | Šifra       | Naziv                 |     |                    | Količina | JM  | Postotak PDV-a |             |            |
| * -          |       | l.          | Exclusive Paket - AB  |     |                    | 30,00    | kom | Opća stopa     | apurt (%)   |            |
| Ŝifra        | Naziv |             | Exclusive Paket - ABC |     |                    | 42,00    |     | Opća stopa     | opust (%) 🗸 | Vrijednost |
|              |       |             |                       |     |                    |          |     |                | 0,00        |            |
| Onis         |       |             |                       |     |                    |          |     |                |             |            |
| Opis         |       |             |                       |     |                    |          |     |                |             |            |
| Opis         |       |             |                       |     |                    |          |     |                |             |            |

• upišemo artikl i program prikaže količinu zaliha na retku u zagradi.

| Skladište: *<br>Artikl: * | ite: * Skladište 1 * Exclusive Paket - ABC [42] |                | x v + / |   | Veza na predujam:<br>Vrsta obračuna PDV-a: |       | ~ ~         |                 |            |      |            |
|---------------------------|-------------------------------------------------|----------------|---------|---|--------------------------------------------|-------|-------------|-----------------|------------|------|------------|
| Šifra                     | Naziv                                           |                | %PD1    | / | Količina JM                                | Cijen | a bez PDV-a | Cijena s PDV-om | Popust (%) | ~    | Vrijednost |
| Opis                      | Exclusiv                                        | ve Paket - ABC | 25,00 ~ |   | 1                                          |       | 100,00      | 125,00          |            | 0,00 | 100,00     |
|                           |                                                 |                |         |   |                                            |       |             |                 |            |      |            |
| 🖹 Spremi 🗙                | Odustani                                        | De la          |         |   |                                            |       |             |                 |            |      |            |